# 

#### 

Derap Global

#### 0. Health 00000 0000 Seizure 0000 00 0000 New 00000000 00000 0000

| <b>Respiratory Treatment</b> | New   Search          |
|------------------------------|-----------------------|
| Seizures                     | New Search            |
| Skin/Wound                   | New   Search          |
| Vital Signs                  | New   Search   Report |
| Health Tracking Reports      | Monthly   Detailed    |

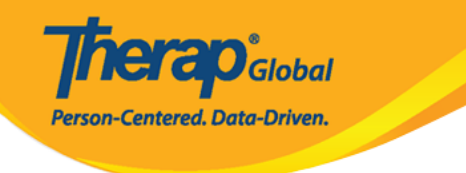

#### Select Program For Seizures

| All A B C D E F        | G H I J K L M N O P  | Q R S T U V W X Y Z                |                             |
|------------------------|----------------------|------------------------------------|-----------------------------|
| Filter                 |                      | 15                                 | <ul> <li>Records</li> </ul> |
| Program Name           | \$<br>Site Name      | Program Type Cost Center<br>Number | Program<br>¢<br>ID          |
| Behaviour              | DEMO SITE (BD)       | Daily Living Activities            | 07                          |
| Day Shift              | DEMO SITE (BD)       | School                             | 01                          |
| Day Shift (Lesotho)    | Demo Site (Lesotho)  | School                             | 555                         |
| Day Shift (Tanzania)   | Demo Site (Tanzania) | Day School                         | 777                         |
| DEMO Program (Morning) | DEMO SITE (Dhaka)    | Sensory Therapy                    | 08                          |

| rogram: Day Shift (DEMO | SITE (BD)) |                 |     |               |             |
|-------------------------|------------|-----------------|-----|---------------|-------------|
| All A B C D E F         | G H I      | J K L M N O P Q | R S | T U V W X Y   | Z           |
| Filter                  |            |                 |     |               | 15 • Record |
| Last Name               | *          | First Name      | ÷   | Individual ID |             |
| Bosnet                  |            | Vikranty        |     |               |             |
| Chowdhury               |            | Niloy           |     | 21911         |             |
| Chowdury                |            | Fahima          |     |               |             |
| Harriton                |            | Nick            |     |               |             |
| Hossaain                |            | Amit            |     | 012345        |             |
| Hossain                 |            | Imran           |     | 101           |             |
| Hossain                 |            | Amit            |     | 012345        |             |

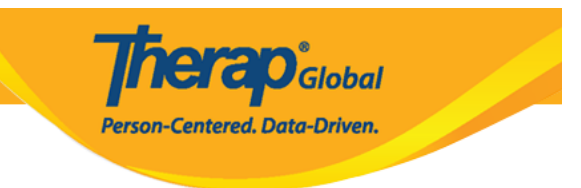

#### **[]. General Information**

| Seizures New ()     |                             |
|---------------------|-----------------------------|
| General Information |                             |
| Individual          | Niloy Chowdhury, 21911      |
| Program             | Day Shift                   |
| * Reported By       | Anwar Hossain, Supervisor - |
| * Date              | 10/24/2019                  |
| Notification Level  | Low                         |
|                     |                             |

O
 O
 O
 O
 O
 O
 O
 O
 O
 O
 O
 O
 O
 O
 O
 O
 O
 O
 O
 O
 O
 O
 O
 O
 O
 O
 O
 O
 O
 O
 O
 O
 O
 O
 O
 O
 O
 O
 O
 O
 O
 O
 O
 O
 O
 O
 O
 O
 O
 O
 O
 O
 O
 O
 O
 O
 O
 O
 O
 O
 O
 O
 O
 O
 O
 O
 O
 O
 O
 O
 O
 O
 O
 O
 O
 O
 O
 O
 O
 O
 O
 O
 O
 O
 O
 O
 O
 O
 O
 O
 O
 O
 O
 O
 O
 O
 O
 O
 O
 O
 O
 O
 O
 O
 O
 O
 O
 O
 O
 O
 O
 O
 O
 O
 O
 O
 O
 O
 O
 O
 O
 O
 O
 O
 O
 O
 O
 O
 O
 O
 O
 O
 O
 O
 O
 O
 O
 O
 O
 O
 O
 O
 O
 O
 O
 O
 O
 O
 O
 O
 O
 O
 O
 O
 O
 O
 O
 O
 O
 O
 O
 O
 O
 O
 O
 O
 O
 O
 O
 O
 O
 O
 O
 O
 O
 O
 O
 O
 O
 O
 O
 O
 O
 O
 O
 O
 O
 O
 O
 O
 O
 O
 O
 O
 O
 O
 O
 O
 O
 O
 O
 O
 O
 O
 O
 O
 O
 O
 O
 O
 O
 O
 O
 O
 O
 O
 O
 O
 O
 O
 O
 O
 O
 O
 O
 O
 O
 O
 O
 O
 O
 O
 O
 O
 O
 O
 O
 O
 O
 O
 O
 O
 O
 O
 O
 O
 O
 O
 O
 O
 O
 O
 O
 O
 O
 O
 O
 O
 O
 O
 O
 O
 O
 O
 O
 O
 O
 O
 O
 O
 O
 O
 O
 O
 O
 O
 O
 O
 O
 O
 O
 O
 O
 O
 O
 O
 O
 O
 O
 O
 O
 O
 O
 O
 O
 O
 O
 O
 O
 O
 O
 O
 O
 O
 O
 O
 O
 O
 O
 O
 O
 O
 O
 O
 O
 O
 O
 O
 O
 O
 O
 O
 O
 O
 O
 O
 O
 O
 O
 O
 O
 O
 O
 O
 O
 O
 O
 O
 O
 O
 O

**Nera**O<sub>Global</sub> Person-Centered. Data-Driven. Seizure Information \* Seizure Occurred es ○ No Location - Please Select -• **Begin Time** Θ 10:33 am Seizure Duration - Please -- Please + Min Sec Description Add Behavior After Seizure Add Staff Action Add Precipitating Factors

About 3000 characters left
Resulting Injuries
About 3000 characters left
About 3000 characters left

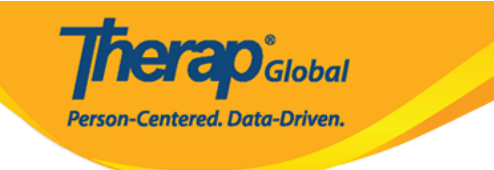

| Descript | ion of Seizure                                                                                                    |                           |                                                                                                    | Staff Action List                                                       |                                                                                                    |                                                                                                    |
|----------|----------------------------------------------------------------------------------------------------|---------------------------|----------------------------------------------------------------------------------------------------|-------------------------------------------------------------------------|----------------------------------------------------------------------------------------------------|----------------------------------------------------------------------------------------------------|
|          | Biting of tongue/lips Crying Out Dancing or Twirling Urooling Eyes downward Falling to the floor Fidgeting with objects Head and eyes turned to the left                                                                                                    | Respiration<br>Skin Color | <ul> <li>Absent</li> <li>Deep</li> <li>Fast</li> <li>Normal</li> <li>Shallow</li> <li>Slow</li> <li>Ashen</li> <li>Cyanotic</li> <li>Flushed</li> <li>Pale</li> </ul>                                                          | Staff Action                                                            | Used Vagus Nerve Turned person to s Placed soft materia Loosened clothing Maintained safe er Administered Diaz Contacted Nurse Contacted Doctor Contacted Emerge | e Stimulator<br>iide<br>al under head<br>around neck<br>twironment<br>epam Rectal Gel (Diastat AcuDial)<br>incy Services |
|          | Head and eyes turned to the right Head Drop Jerking while conscious Jerky arm movements left side Jerky arm movements right side                                                                                                    | Description of Be         | Pink Normal Normal                                                                                                    | Other<br>r Seizure                                                      |                                                                                                    |                                                                                                    |
|          | Limp body Loss of bladder control Loss of bowel control Nausea/Vomiting Picking at cothes/taking off clothes Rapid blinking of eyes and/or small twitching movements Rigid body Running Staring spell Sudden dropping of objects Unconscious Unresponsive Violent shaking of entire body | Behavior After<br>Seizure | <ul> <li>Complaints</li> <li>Confused</li> <li>Deep Sleep</li> <li>Dizziness</li> <li>Drowsiness</li> <li>Fever</li> <li>Inability to w</li> <li>Irritability</li> <li>Problems with</li> <li>Return to accomplaint</li> </ul> | of headache<br>/alk or stand<br>ith vision<br>tivity engaged in prior t | to seizure                                                                                                    |                                                                                                    |
| Other    | Violeni shaking of entire body                                                                                                    | Other                     |                                                                                                    |                                                                         |                                                                                                    |                                                                                                    |

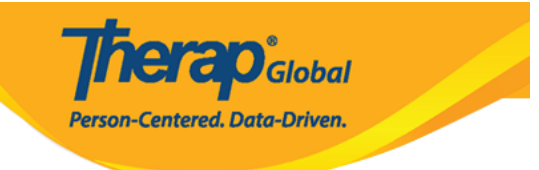

| Seizure Information    |                               |    |
|------------------------|-------------------------------|----|
| * Seizure Ocourred     | 🖲 Yes 🔿 No                    |    |
| Location               | Home -                        |    |
| Begin Time             | 10:38 am 💿                    |    |
| Seizure Duration       | 0 • 20 •                      |    |
| Description            | Min Sec                       |    |
|                        | Add                           |    |
|                        | Crying Out                    | t  |
|                        | Falling to the floor          | £  |
|                        | Respiration - Fast            | ٤  |
|                        | Skin Color - Pale             | ٤  |
| Behavior After Seizure | Add                           |    |
|                        | Dizziness X                   | ٤  |
|                        | Fover                         | ٤  |
| Staff Aotion           | Add                           |    |
|                        | Contacted Doctor              | ٤  |
| Precipitating Factors  | সময়মতো ওষুধ যাওয়া হয়নি।    |    |
|                        |                               |    |
|                        |                               |    |
|                        |                               |    |
| Resulting injuries     | About 2975 characters left    |    |
|                        | যাত এবং পায়ের কন্যাছলে গেছে। |    |
|                        |                               |    |
|                        |                               |    |
|                        | About 2971 characters left    | // |

### 0. 00000000 00 0000 000 000 0000 **Submit** 0000000 00000 0000

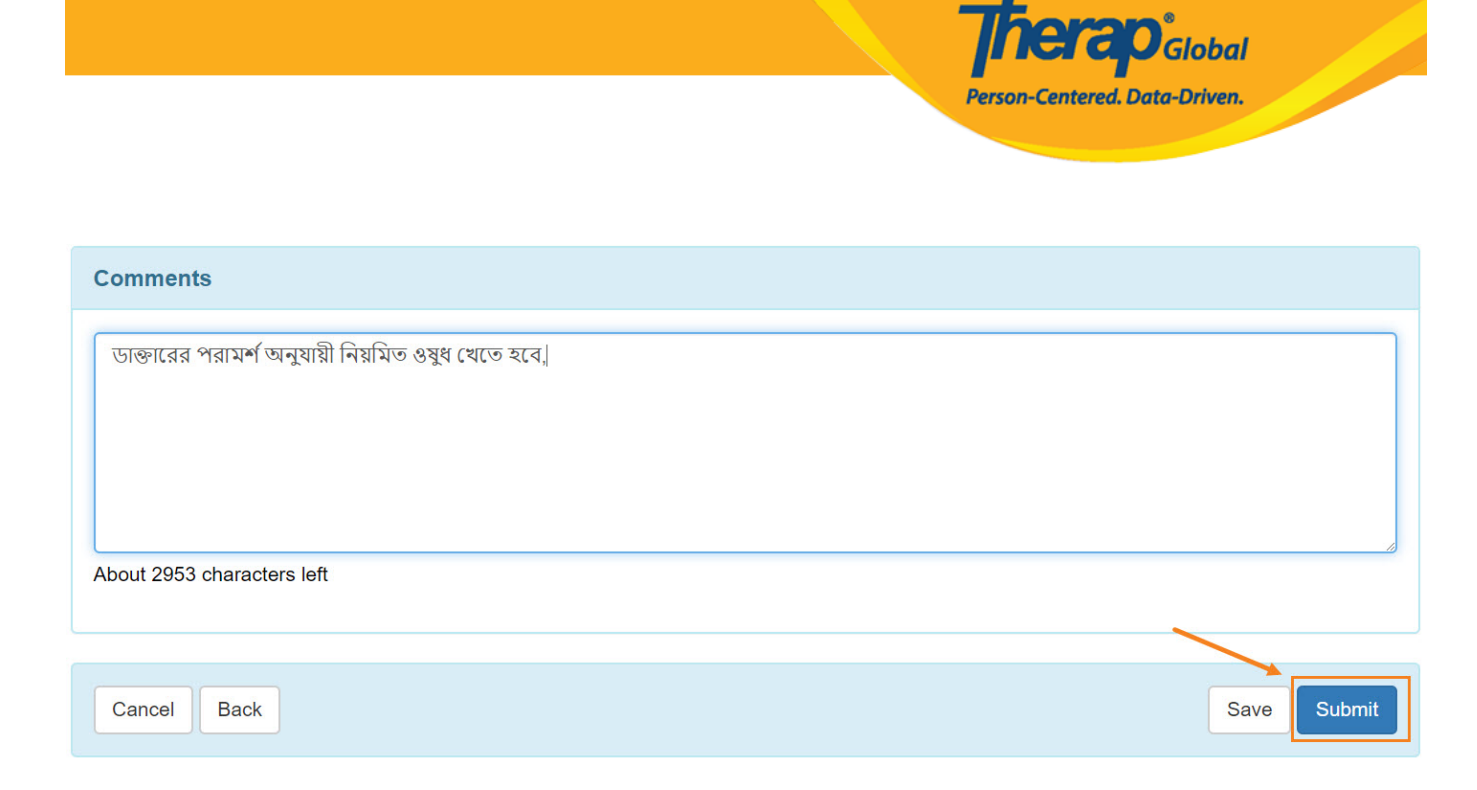

|                 | HTZ-DEMOTPHL-HCS4NAQYFMUL7 form has been successfully submitted |
|-----------------|-----------------------------------------------------------------|
| Back to Form    |                                                                 |
| PDF & Printable |                                                                 |
| Display PDF     |                                                                 |